## So you want to enable Push Notifications for MEDENT Mobile.

What's next? 🕟

First, make sure you're running MEDENT Mobile as an app from your home screen!

|                                                   | 121                                                                     | 11:03 (8                           | ♥ 1 (3) |
|---------------------------------------------------|-------------------------------------------------------------------------|------------------------------------|---------|
| <                                                 | Notifications Medent Mobile                                             | < App notifications                |         |
|                                                   | Allow Notifications                                                     | Medent Mobile                      |         |
|                                                   | ALERTS                                                                  | Allow notifications                |         |
|                                                   | Lock Screen Notification Center Banners                                 | Sound and vibration                |         |
|                                                   | 0 0 0                                                                   | 12:45                              |         |
| New Email<br>from Mede<br>MEDENT N<br>received at | 3m ago<br>nt Mobile<br>otification: New email<br>6:55 am on 06/04/25 at | Lock screen Notification<br>pop-up |         |
| MEDENT                                            |                                                                         |                                    |         |
|                                                   | Announce Notifications Off >                                            |                                    |         |
|                                                   | LOCK SCREEN APPEARANCE                                                  |                                    |         |
|                                                   | Show Previews When Unlocked (Defau >                                    |                                    |         |
|                                                   | Notification Grouping Automatic >                                       |                                    |         |
|                                                   |                                                                         | III 0                              | <       |

## **Enable in MEDENT Mobile**

- Click the gear icon in the bottom left corner of MEDENT Mobile.
- Click Notifications.

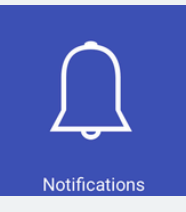

• Next to Method, select Push.

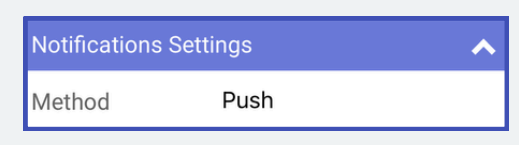

• Customize what you'd like to receive push notifications for (e.g. Triages, Documents, Emails, etc.). Then, click Done.

**NOTE:** You may still need to allow notifications in your phone's settings.

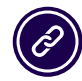

Questions? Submit a support request at <u>MEDENT.com</u>.

## iPhone

• Open Settings. Select Notifications.

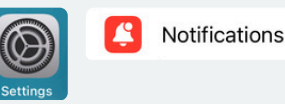

- >
- Scroll to find MEDENT Mobile in the list.

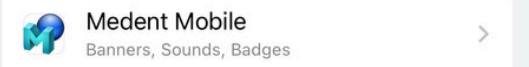

• Toggle to Allow Notifications.

Allow Notifications

## Android

• Open Settings. Select Apps.

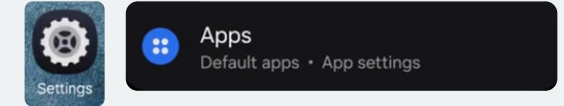

• Scroll to find MEDENT Mobile.

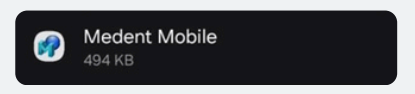

Click Notifications.

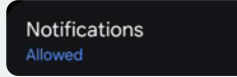

• Toggle to Allow Notifications.

Allow notifications

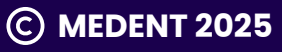